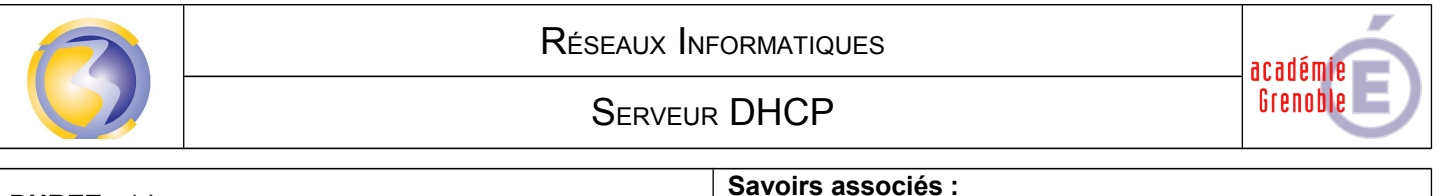

| Savoirs associés :        |
|---------------------------|
| S3-2: Réseaux – Adressage |

Objectif : Configurer automatiquement les paramètres réseau d'ordinateurs appartenant à un réseau local.

### A1-1 Intégrer les materiels

Dans le logiciel **Packet-Tracer** ouvrir le fichier "**DNS**" afin afin d'ajouter un serveur puis enregistrer ce fichier sous le nom "**DHCP**" :

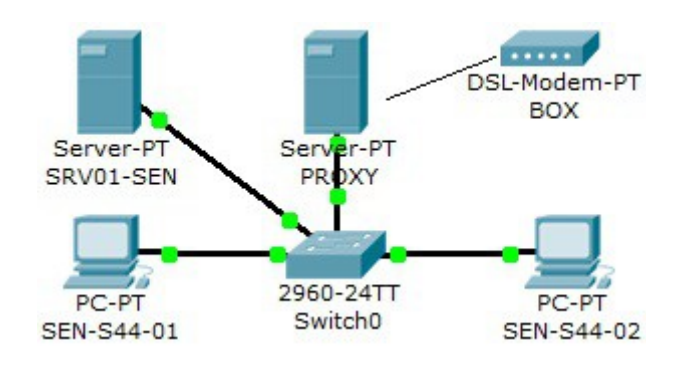

#### A1-2 Intégrer les logiciels

Cliquer sur l'onglet **config** du serveur "**PROXY**" pour modifier son nom et lui attribuer une adresse : **172.16.0.1**.

Cliquer sur l'onglet config puis le bouton DHCP du serveur."SRV01-SEN"

Rentrer les paramètres conformément à l'annexe A en page 2 et valider.

Cliquer sur DHCP dans la configuration réseau de chaque PC.

Une fois que chaque PC a obtenu son adresse on peut mettre à jour le serveur DNS.

### A1-3 Tester et valider

Vérifier que chaque PC "pinguent" avec tous les autres et avec le modem.

## Annexe A

# Serveur DHCP

Le serveur DHCP permet de configurer automatiquement les paramètres réseau d'un certain nombre de PC pour éviter d'avoir à intervenir sur chaque PC indépendamment.

On doit indiquer au serveur tous les paramètres qu'il devra transmettre à chaque PC :

| PC              |                            | Serveur            |                                                              |  |
|-----------------|----------------------------|--------------------|--------------------------------------------------------------|--|
|                 |                            | Physical Config    | Desktop                                                      |  |
|                 |                            | GLOBAL 🗠           | DHCP                                                         |  |
|                 |                            | Algorithm Settings | Service  On Off                                              |  |
| P Configuration |                            | HTTP               | Pool Name serverPool                                         |  |
| oornigaration   |                            |                    | Default Gateway 172.116.0.1                                  |  |
| 6               |                            | DNS                | DNS Server 172.16.0.21                                       |  |
| O DHCP          | DHCP request successful    | SYSLOG             | Start IP Address : 172 16 109 20                             |  |
| 🔘 Static        | Billion request subsession | AAA                | Subnet Mask: 255 255 0 0                                     |  |
|                 |                            | HTP                | Maximum number                                               |  |
| -               |                            | EMAIL              | of Users :                                                   |  |
| IP Address      | 172.16.109.20              | FTP                | TETP Server: 0.0.0.0                                         |  |
| Subnet Mask     | 255.255.0.0                | FastEthernet       | Add Save Remove                                              |  |
| Default Gateway | 172,116,0,1                |                    | Pool Name Default Gat DNS Server Start IP Addre Subnet Mas   |  |
| ,               |                            |                    | serverPool 172.116.0.1 172.16.0.21 172.16 109.20 255.255.0.0 |  |
| DNS Server      | 172.16.0.21                |                    |                                                              |  |
|                 |                            |                    |                                                              |  |
|                 |                            |                    |                                                              |  |
|                 |                            |                    |                                                              |  |
|                 |                            |                    |                                                              |  |
|                 |                            |                    |                                                              |  |
|                 | /                          | /                  |                                                              |  |
|                 |                            |                    |                                                              |  |

**D**ans l'exemple ci-dessus chaque PC aura une adresse comprise en 172.16.109.20 (adresse de départ) et 172.16.109.50 (adresse de départ +30)

**S**ur le PC on clique sur DHCP uniquement. On a pas besoin de rentrer les autres paramètres, l'adresse IP sera attribuée dans l'ordre de mise en route des PC.